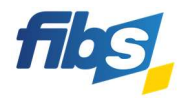

## Fortbildungsportal FIBS

## Suchaufträge

Möchten Sie zielgenau über Lehrgangsangebote informiert werden, die Ihren Interessen entsprechen, so können Sie dazu einen Suchauftrag in FIBS anlegen.

|                    | Formulieren Sie<br>mindestens zwei<br>REALSCHULE (17)                                                                                                    | in der Lehrgangssuche eine Such<br>i Filterkriterien angegeben werd                                                                                                    | nanfrage, die Ihren In<br>Ien, sonst lässt sich k        | nteressen entspric<br>ein Suchauftrag er                                                                                                    | ht. Es müssen<br>stellen. |
|--------------------|----------------------------------------------------------------------------------------------------|----------------------------------------------------------------------------------------------------|----------------------------------------------------------|----------------------------------------------------------------------------------------------------|---------------------------|
|                    | GESCHICHTE (17)                                                                                                    | ▼ 08.09.2023 🛍 - b                                                                                                    | is 🛗                                                     |                                                                                                    |                           |
|                    | ALLE FILTER AUSBLEN                                                                                                    |                                                                                                    | Davardana e re želick                                    |                                                                                                    |                           |
|                    | Zielgruppe An                                                                                                    | Dieter Veranstaltungsort Veranstaltung                                                                                                    | gsformat DigCompEdu<br>Bavaria                           |                                                                                                    |                           |
|                    | Präsenz<br>Online<br>Online – eSession<br>Online – Selbstlernkurs<br>Online – Moderiertes Onlin                                                                                                    |                                                                                                    |                                                          |                                                                                                    |                           |
|                    |                                                                                                    |                                                                                                    |                                                          |                                                                                                    |                           |
|                    | ALLE FILTER LOSCHEN ×                                                                                                    | REALSCHULE × GESCHICHTE × UNLINE - ESES                                                                                                    | SION ×                                                   |                                                                                                    |                           |
|                    | Im gezeigten Bild                                                                                                    | ງausschnitt sind drei Kriterien aເ                                                                                                    | usgewählt, für die akt                                   | tuell 17 Veranstalt                                                                                                    | ungen gefunde             |
|                    | werden.                                                                                                    |                                                                                                    |                                                          |                                                                                                    |                           |
|                    |                                                                                                    |                                                                                                    |                                                          |                                                                                                    |                           |
|                    | angeboten, einer<br>ALLE FILTER LÖSCHEN ×<br>Klicken Sie nun a<br>zukünftig Benach<br>Suchauftrag ents                                                                                                    | n Suchauftrag zu speichern.<br>Suchauftrag speichern<br>REALSCHULE× GESCHICHTE× ONLINE – ESE<br>uf Suchauftrag speichern, so wir<br>prichtigungen per E-Mail, wenn e<br>pricht.                                                                                                    | ssion×<br>d der Suchauftrag ge<br>ein neues Lehrgangsa   | espeichert und Sie<br>angebot erstellt wi                                                                                                    | erhalten<br>rd, das Ihrem |
|                    | angeboten, einer<br>ALLE FILTER LÖSCHEN ×<br>Klicken Sie nun a<br>zukünftig Benach<br>Suchauftrag ents<br>Eine Übersicht ü                                                                                                    | n Suchauftrag zu speichern.                                                                                                    | ssion×<br>d der Suchauftrag ge<br>ein neues Lehrgangsa   | espeichert und Sie<br>angebot erstellt wi                                                                                                    | erhalten<br>rd, das Ihrem |
| 2 a<br>1<br>2<br>3 | ALLE FILTER LÖSCHEN ×<br>ALLE FILTER LÖSCHEN ×<br>Klicken Sie nun a<br>zukünftig Benach<br>Suchauftrag ents<br>Eine Übersicht ü<br>Suchaufträge fin                                                                                              | n Suchauftrag zu speichern.                                                                                                    | ssion×<br>rd der Suchauftrag ge<br>ein neues Lehrgangsa  | espeichert und Sie<br>angebot erstellt wi                                                                                                    | erhalten<br>rd, das Ihrem |
| 2 a<br>H<br>2<br>S | ALLE FILTER LÖSCHEN ×<br>ALLE FILTER LÖSCHEN ×<br>Klicken Sie nun a<br>zukünftig Benach<br>Suchauftrag ents<br>Eine Übersicht ü<br>Suchaufträge fin<br>Menüpunkt Such                                                                            | n Suchauftrag zu speichern.                                                                                                    | ssion ×<br>rd der Suchauftrag ge<br>ein neues Lehrgangsa | espeichert und Sie<br>angebot erstellt wi                                                                                                    | erhalten<br>rd, das Ihrem |
| 2 a<br>1<br>2<br>3 | ALLE FILTER LÖSCHEN ×<br>ALLE FILTER LÖSCHEN ×<br>Klicken Sie nun a<br>zukünftig Benach<br>Suchauftrag ents<br>Eine Übersicht ü<br>Suchaufträge fin<br>Menüpunkt Such<br>nicht mehr benö                                                         | n Suchauftrag zu speichern.                                                                                                    | SSION ×<br>rd der Suchauftrag ge<br>ein neues Lehrgangsa | espeichert und Sie<br>angebot erstellt wi                                                                                                    | erhalten<br>rd, das Ihrem |
| 2 a<br>1<br>2<br>3 | ALLE FILTER LÖSCHEN ×<br>ALLE FILTER LÖSCHEN ×<br>Klicken Sie nun a<br>zukünftig Benach<br>Suchauftrag ents<br>Eine Übersicht ü<br>Suchaufträge fin<br>Menüpunkt <i>Such</i><br>nicht mehr benö<br>Mit <i>Anzeigen</i> füł                       | n Suchauftrag zu speichern.                                                                                                    | ssion ×<br>rd der Suchauftrag ge<br>ein neues Lehrgangsa | espeichert und Sie<br>angebot erstellt wi                                                                                                    | erhalten<br>rd, das Ihrem |
| 2 a<br>H<br>2<br>3 | ALLE FILTER LÖSCHEN ×<br>ALLE FILTER LÖSCHEN ×<br>Klicken Sie nun a<br>zukünftig Benach<br>Suchauftrag ents<br>Eine Übersicht ü<br>Suchaufträge fin<br>Menüpunkt Such<br>nicht mehr benö<br>Mit Anzeigen füh<br>derzeitigen Lehr                 | n Suchauftrag zu speichern.<br>Suchauftrag speichern<br>REALSCHULE× GESCHICHTE× ONLINE - ESE<br>uf Suchauftrag speichern, so wir<br>prichtigungen per E-Mail, wenn e<br>pricht.<br>ber Ihre gespeicherten<br>den Sie unter dem<br>naufträge. Dort können Sie<br>tigte Suchaufträge löschen.<br>Iren Sie eine Suche im<br>gangsangebot durch                        | SSION ×<br>rd der Suchauftrag ge<br>ein neues Lehrgangsa | espeichert und Sie<br>angebot erstellt wi<br>Oerrecht<br>Offensicht<br>Offensicht                                                               | erhalten<br>rd, das Ihrem |
| 2 a<br>1<br>2<br>3 | ALLE FILTER LÖSCHEN ×<br>ALLE FILTER LÖSCHEN ×<br>Klicken Sie nun a<br>zukünftig Benach<br>Suchauftrag ents<br>Eine Übersicht ü<br>Suchaufträge fin<br>Menüpunkt Such<br>nicht mehr benö<br>Mit Anzeigen füh<br>derzeitigen Lehr                 | n Suchauftrag zu speichern.<br>SUCHAUFTRAG SPEICHERN<br>REALSCHULE× GESCHICHTE× ONLINE - ESE<br>uf Suchauftrag speichern, so wir<br>prichtigungen per E-Mail, wenn e<br>pricht.<br>ber Ihre gespeicherten<br>den Sie unter dem<br>naufträge. Dort können Sie<br>tigte Suchaufträge löschen.<br>men Sie eine Suche im<br>gangsangebot durch                         | SSION ×<br>rd der Suchauftrag ge<br>ein neues Lehrgangsa | espeichert und Sie<br>angebot erstellt wi<br>oerscht<br>eevescht<br>eeveschtel                                                                  | erhalten<br>rd, das Ihrem |
| 2 a<br>H<br>2 S    | ALLE FILTER LÖSCHEN ×<br>ALLE FILTER LÖSCHEN ×<br>Klicken Sie nun a<br>zukünftig Benach<br>Suchauftrag ents<br>Eine Übersicht ü<br>Suchaufträge fin<br>Menüpunkt <i>Such</i><br>nicht mehr benö<br>Mit <i>Anzeigen</i> füh<br>derzeitigen Lehr   | n Suchauftrag zu speichern.<br>SUCHAUFTRAG SPEICHERN<br>REALSCHULE× GESCHICHTE× ONLINE – ESE<br>uf Suchauftrag speichern, so wir<br>prichtigungen per E-Mail, wenn e<br>pricht.<br>ber Ihre gespeicherten<br>den Sie unter dem<br>naufträge. Dort können Sie<br>tigte Suchaufträge löschen.<br>pren Sie eine Suche im<br>gangsangebot durch                        | ssion ×<br>rd der Suchauftrag ge<br>ein neues Lehrgangsa | espeichert und Sie<br>angebot erstellt wi<br>Gerscht<br>omfeldungsportal<br>Beweindungen<br>MERCZETTEL                                          | erhalten<br>rd, das Ihrem |
| 2 a<br>H<br>2<br>3 | ALLE FILTER LÖSCHEN ×<br>ALLE FILTER LÖSCHEN ×<br>Klicken Sie nun a<br>zukünftig Benach<br>Suchauftrag ents<br>Eine Übersicht ü<br>Suchaufträge fin<br>Menüpunkt <i>Such</i><br>nicht mehr benö<br>Mit <i>Anzeigen</i> füh<br>derzeitigen Lehr   | n Suchauftrag zu speichern.<br>SUCHAUFTRAG SPEICHERN<br>REALSCHULE× GESCHICHTE× ONLINE - ESE<br>uf Suchauftrag speichern, so wir<br>prichtigungen per E-Mail, wenn e<br>pricht.<br>ber Ihre gespeicherten<br>den Sie unter dem<br>naufträge. Dort können Sie<br>tigte Suchaufträge löschen.<br>pren Sie eine Suche im<br>gangsangebot durch                        | SSION X<br>rd der Suchauftrag ge<br>ein neues Lehrgangsa | espeichert und Sie<br>angebot erstellt wi<br>Oerescht<br>Oerescht<br>Ethereschool<br>MERCETTEL<br>PERSONLOHE DATEN                              | erhalten<br>rd, das Ihrem |
| 2 a<br>H<br>2 S    | ALLE FILTER LÖSCHEN ×<br>ALLE FILTER LÖSCHEN ×<br>Klicken Sie nun a<br>zukünftig Benach<br>Suchauftrag ents<br>Eine Übersicht ü<br>Suchaufträge fin<br>Menüpunkt <i>Such</i><br>nicht mehr benö<br>Mit <i>Anzeigen</i> füh<br>derzeitigen Lehr   | n Suchauftrag zu speichern.<br>SUCHAUFTRAG SPEICHERN<br>REALSCHULE× GESCHICHTE× ONLINE - ESE<br>uf Suchauftrag speichern, so wir<br>prichtigungen per E-Mail, wenn e<br>pricht.<br>ber Ihre gespeicherten<br>den Sie unter dem<br>naufträge. Dort können Sie<br>tigte Suchaufträge löschen.<br>Iren Sie eine Suche im<br>gangsangebot durch                        | SSION ×<br>rd der Suchauftrag ge<br>ein neues Lehrgangsa | espeichert und Sie<br>angebot erstellt wi<br>Gesscht<br>Gesscht<br>etwerkunden<br>Merkzettel<br>Persönliche daten                               | erhalten<br>rd, das Ihrem |
|                    | ALLE FILTER LÖSCHEN ×<br>ALLE FILTER LÖSCHEN ×<br>Klicken Sie nun a<br>zukünftig Benach<br>Suchaufträg ents<br>Eine Übersicht ü<br>Suchaufträge fin<br>Menüpunkt <i>Such</i><br>nicht mehr benö<br>Mit <i>Anzeigen</i> füh<br>derzeitigen Lehr   | An Suchauftrag zu speichern.<br>SUCHAUFTRAG SPEICHERN<br>REALSCHULE× GESCHICHTE× ONLINE – ESE<br>uf Suchauftrag speichern, so wir<br>prichtigungen per E-Mail, wenn er<br>pricht.<br>ber Ihre gespeicherten<br>den Sie unter dem<br>naufträge. Dort können Sie<br>tigte Suchaufträge löschen.<br>men Sie eine Suche im<br>gangsangebot durch                       | SSION X<br>rd der Suchauftrag ge<br>ein neues Lehrgangsa | espeichert und Sie<br>angebot erstellt wi<br>Oessourt<br>Oessourt<br>Netellunosportal<br>Beversungen<br>Mesezettel<br>Persönliche Daten         | erhalten<br>rd, das Ihrem |
| 2 a<br>H<br>Z<br>S | ALLE FILTERLÖSCHEN ×<br>ALLE FILTERLÖSCHEN ×<br>Klicken Sie nun a<br>zukünftig Benach<br>Suchauftrag ents<br>Eine Übersicht ü<br>Suchaufträge fin<br>Menüpunkt <i>Such</i><br>nicht mehr benö<br>Mit <i>Anzeigen</i> füh<br>derzeitigen Lehra    | n Suchauftrag zu speichern.<br>SUCHAUFTRAG SPEICHERN<br>REALSCHULE× GESCHICHTE× ONLINE - ESE<br>uf Suchauftrag speichern, so wir<br>prichtigungen per E-Mail, wenn e<br>pricht.<br>ber Ihre gespeicherten<br>den Sie unter dem<br>naufträge. Dort können Sie<br>tigte Suchaufträge löschen.<br>men Sie eine Suche im<br>gangsangebot durch                         | SSION ≭<br>rd der Suchauftrag ge<br>ein neues Lehrgangsa | espeichert und Sie<br>angebot erstellt wi<br>Gesscht<br>Gesscht<br>Echtsbungen<br>MERCETTEL<br>PERONLORE DATEN<br>SUCHAUFTBLOR O                | erhalten<br>rd, das Ihrem |
| Aktu<br>Nr.        | ALLE FILTER LÖSCHEN ×<br>ALLE FILTER LÖSCHEN ×<br>Klicken Sie nun a<br>zukünftig Benach<br>Suchaufträge ents<br>Eine Übersicht ü<br>Suchaufträge fin<br>Menüpunkt <i>Such</i><br>nicht mehr benö<br>Mit <i>Anzeigen</i> füh<br>derzeitigen Lehra | n Suchauftrag zu speichern.<br>Suchauftrag speichern<br>REALSCHULE× GESCHICHTE× ONLINE – ESE<br>uf Suchauftrag speichern, so wir<br>prichtigungen per E-Mail, wenn e<br>pricht.<br>ber Ihre gespeicherten<br>den Sie unter dem<br>naufträge. Dort können Sie<br>tigte Suchaufträge löschen.<br>men Sie eine Suche im<br>gangsangebot durch<br>ige<br>Suchkriterien | SSION ★<br>rd der Suchauftrag ge<br>ein neues Lehrgangsa | espeichert und Sie<br>angebot erstellt wi<br>Gessicht<br>Gessicht<br>Revessionen<br>Meskzettel<br>Pessönliche Daten<br>Suchaufträce<br>Aktionen | erhalten<br>rd, das Ihrem |